## Инитпро | ОФД

Настройка подключения к ОФД Инитпро для кассовых аппаратов УНИКУМ-ФА

https://ofd-initpro.ru

## Настройка подключения к ОФД

- 1. Если у вас ККТ Уникум-ФА, то установите на свой компьютер утилиту «UnicumFR».
- 2. Ввод необходимых для регистрации/перерегистрации сведений производится в окне «6. ФН».

Перед вводом сведений в окне **«6. ФН»** рекомендуется сначала нажать кнопку **«Считать из таблицы ККТ»**. При этом происходит считывание из ККТ её заводского номера, заводского номера установленного в ККТ фискального накопителя, а также считывание ранее сохранённых в ККТ данных о регистрации (если такие данные имеются).

- 3. Введите запрашиваемые параметры регистрации, при этом указав следующие реквизиты для подключения к ОФД:
  - Наименование ОФД: Инитпро ОФД
  - ИНН ОФД: **5902034504**
  - Сервер ОФД: kkt.ofd-initpro.ru (212.8.238.73)
  - Порт: 9999
  - Адрес для проверки чеков: ofd-initpro.ru/check-bill

| ///12/345/78       Constant         000000000000000000000000000000000000                                                                                                    | Чеки      |                                                        | 77(0045570                              | Оистемы напогообложения                               |      |  |
|----------------------------------------------------------------------------------------------------|-----------|--------------------------------------------------------|-----------------------------------------|-------------------------------------------------------|------|--|
| 000000000000000001       Image: State in the state in the state in t                       | Документы | ИНН пользователя:                                      | 7/12345678                              |                                                       |      |  |
| 0000145677134532       Улрощенная доход иниус расход         000 РОМАЦІКА       Единый налог на виченный доход         г. Москва, ул. Мира 15       Пантная система налогообложения         Офис       Рекин работы         Инитпро ОФД       Рекин работы         Инитпро ОФД       Рекин работы         1992034504       Рекин работы         212.8.238.73:9999       Расчеты в сети интернет         оfd-initpro.ru/check-bill       Приненение сфере услуг         9999006783412678       Пранка кагента         RB14446931       Бан-К.ЛЛ.АГЕНТ         1.05       ПЛ.АГЕНТ         1.05       ЛЛ.АГЕНТ         1.05       ЛЛ.АГЕНТ         1.05       ЛЛ.АГЕНТ         1.05       ЛЛ.АГЕНТ         1.05       ЛЛ.АГЕНТ         1.05       ЛЛ.АГЕНТ         1.05       ЛЛ.АГЕНТ         1.05       А.АГЕНТ         1.05       А.АГЕНТ                                                                                                    | Смена     | Заводской номер ККТ:                                   | 000000000000000000000000000000000000000 | Упрощенная доход                                      |      |  |
| ООО РОМАЦИКА         Единый налог на виченный доход           г. Москва, ул. Мира 15         Единый сельскохозяйственный налог           Офис         Паентная система налогообложения           Иванов И.И.         Рекин работы           Инитпро ОФД         ФИновиние           Инитпро ОФД         Приненение в сфере услуг           5902034504         Рекин работы           212.8.238.73:9999         Рекин работы           обніпрто.ru/check-bill         Приненение в сфере услуг           9999006783412678         Пранак агента           Кан.ЛЛ. АГЕНТ         БАНК.ЛЛ. АГЕНТ           1.05         ПЛ. АГЕНТ           1.05         ПЛ. АГЕНТ           1.05         ПЛ. АГЕНТ           1.05         Комиссионер           1.1         Комиссионер                                                                                                    | Сервис    | Регистрационный номер ККТ:                             | 0000145677134532                        | Упрощенная доход минус расход                         |      |  |
| г. Москва, ул. Мира 15       Единый сельскохозяйственный налог         Офис       Панный сельскохозяйственный налог         Иванов И.И.       Рекин работы         Инитпро ОФД       Автоночный реким         Инитпро ОФД       Приненение в сфере услуг         5902034504       Рекин работы         212.8.238.73:9999       Рекин работы         оfd-initpro.ru/check-bill       Приненение в сфере услуг         9999006783412678       Праинак агента         RB14446931       Бан-К.ЛЛ.АГЕНТ         1.05       ПЛ.АГЕНТ         1.05       ПЛ.АГЕНТ         1.05       ПЛ.АГЕНТ         1.05       Л.Л.АГЕНТ         1.05       ПЛ.АГЕНТ         1.05       ПЛ.АГЕНТ         1.05       А.К.МИССИСНЕР         1.1       АЕНН                                                                                                    | ФН        | Наименование пользователя:                             | OOO POMALIKA                            | Единый налог на вмененный доход                       |      |  |
| Офис         Патен наи Окстена нало осоложения           Иванов И.И.         Рекин работы           Инитпро ОФД         Инфрование           Инитпро ОФД         Автоночный реким           У Дифрование         Автоночный реким           У Дифрование         Применение в сфере услуг           5902034504         Реким БСО           212.8.238.73:9999         Реким БСО           об-Initpro.ru/check-bill         Подицакцизные товары           9999006783412678         Праннак агента           Канки К.Г. Крактент         Бан-К.ПЛ.АГЕНТ           I.05         т           1.05         т           I.05         т           I.1         Комиссионер           I.1         Агент                                                                                                    |           | Адрес расчетов:                                        | г. Москва, ул. Мира 15                  | <ul> <li>Единый сельскохозяйственный налог</li> </ul> |      |  |
| Иванов И.И.         Реким работы           Г         Шифорование           Инитпро ОФД         Автононный реким           У Автонатический реким         Автононный реким           1         Применение в сфере услуг           5902034504         Реким БСО           212.8.238.73:9999         Реким БСО           ofd-intpro.ru/check-bill         Подицисные товары           9999006783412678         Праинак агента           RB14446931         БАНК.ЛЛ.АГЕНТ           по-теріу@uvenco.ru         ПЛ.АГЕНТ           1.05         ПЛ.АГЕНТ           1.05         ПЛ.АГЕНТ           1.05         АГ           1.0         КОМИССИОНЕР           1.1         АГЕНТ                                                                                                    |           | Место расчетов:                                        | Офис                                    |                                                       |      |  |
| Image: Image: Imag |           | Ответственный за регистрацию:                          | Иванов И.И.                             | Режим работы                                          |      |  |
| Инитпро ОФД         ✓ Автоматический режим           5902034504         Применение в сфере услуг           212.8.238.73:9999         Режин БСО           ofd-initpro.ru/check-bill         Подакцизные товары           9999006783412678         Пряинак агента           RB14446931         БАНК.ЛЛ.АГЕНТ           no-reply@uvenco.ru         ПЛ.АГЕНТ           1.05         ▼           1.1         ПОВЕРЕн-БиЙ           КОМИССИОНЕР         АГЕНТ                                                                                                    |           | ИНН ответственного за регистр.:                        | ĺ                                       | Автономный режим                                      |      |  |
| 5902034504         Применение в сфере услуг           5902034504         Режин БСО           212.8.238.73:9999         Расчеты в сети интернет           ofd-initpro.ru/check-bill         Подакцизные товары           9999006783412678         Праннак агента           RB14446931         БАНК.ПЛ.КРАПЕНТ           no-reply@uvenco.ru         ПЛ.АГЕНТ           1.05         ПЛ.АГЕНТ           1.05         ПЛ.АСЕНТ           1.05         ПЛ.АСЕНТ           1.05         ПЛ.АСЕНТ           1.05         АГЕНТ                                                                                                    |           | Название ОФД:                                          | Инитпро ОФД                             | Автоматический режим                                  |      |  |
| 212.8.238.73:9999       Прекни БСО         ofd-initpro.ru/check-bill       Подакцизные товары         9999006783412678       Подинак агента         RB14446931       БАНК.ЛЛ.АГЕНТ         no-reply@uvenco.ru       ПЛ.АГЕНТ         1.05       ПЛ. СуБАГЕНТ         1.05       ПО.СУБАГЕНТ         1.1       КОМИССИОНЕР         1.1       АГЕНТ                                                                                                    |           | ИНН ОФЛ:                                               | 5902034504                              | Приненение в сфере услуг                              |      |  |
| ofd-initpro.ru/check-bill         Подакцизные товары           9999006783412678         Пряннак агента           RB14446931         БАНК.ЛЛ.КРКАТЕНТ           по-теруфиченсо.ru         ПЛ.АГЕНТ           1.05         ПО.СУБАГЕНТ           1.1         КОМИССИОНЕР           1.1         АГЕНТ                                                                                                    |           | Censen Op/J (A/PEC-DOPT)                               | 212 8 238 73-9999                       | Режим БСО                                             |      |  |
| 9999006783412678     Прзинак агента       RB14446931     БАНК.ПЛ.СУБАГЕНТ       по-reply@uvenco.ru     ПЛ.АГЕНТ       1.05     ПЛ.АГЕНТ       1.05     ПЛ.СУБАГЕНТ       1.1     КОМИССИОНЕР       1.1     АГЕНТ                                                                                                    |           | Апрес аля проверки чеков:                              | ofd initoro ru/check hill               | Подакцизные товары                                    |      |  |
| RB14446931         БАНК.ЛЛ.АГЕНТ           по-reply@uvenco.ru         ПЛ.АГЕНТ           1.05         ПЛ.АГЕНТ           1.05         ПЛ.АГЕНТ           1.05         ПЛ.АГЕНТ           1.05         ПЛ.АГЕНТ           1.05         ПЛ.СУБАГЕНТ           1.05         ПЛ.СУБАГЕНТ           1.1         ПАСИСИОНЕР           1.1         ПАГЕНТ                                                                                                    |           |                                                        | 000006783412678                         | Прзинак агента                                        |      |  |
| по-теріу@uvenco.ru         □ БАНК.ПЛ.СУБАГЕНТ           1.05         □ ПЛ. АГЕНТ           1.05         □ ПЛ. СУБАГЕНТ           1.05         □ ПЛ. СУБАГЕН                                                                                                    |           | Sabugutur Homep on:                                    | DD4444004                               | БАНК.ПЛ.АГЕНТ                                         |      |  |
| по-териувиченсо.ru Гл. АГЕНТ<br>1.05 Пл. субалент<br>1.05 Поверенный<br>1.05 Комиссионер<br>1.1 Калент                                                                                                    |           | Номер терминала / ТА:                                  | RB14446931                              | БАНК.ПЛ.СУБАГЕНТ                                      |      |  |
| 1.05         ▼         I         ПЛ. СУБАГЕНТ           1.0         ПОВЕРЕННЫЙ         Г         ПОВЕРЕННЫЙ           1.1         Г         КОМИССИОНЕР         Г           АГЕНТ         Г         АГЕНТ         Г                                                                                                    |           | E-mail отправителя чека:                               | no-reply@uvenco.ru                      |                                                       |      |  |
|                                                                                                    |           | Версия ФФД:                                            | 1.05                                    |                                                       |      |  |
|                                                                                                    |           | Считать из таблицы ККТ                                 | 1.05                                    |                                                       |      |  |
| J                                                                                                    |           | Считать зарегистр. ИНН / РНМ                           | 1.1                                     |                                                       |      |  |
|                                                                                                    |           | Считать из таблицы ККТ<br>Считать зарегистр. ИНН / РНМ |                                         | Г ПОВЕРЕННЫЙ<br>Г КОМИССИОНЕР<br>Г АГЕНТ              |      |  |
|                                                                                                    |           |                                                        |                                         |                                                       | <br> |  |
|                                                                                                    |           |                                                        |                                         |                                                       |      |  |

4. Для завершения регистрации ККТ необходимо в окне «6. ФН» (настройка «Отчёты») нажать кнопку «Отчёт о регистрации». При нажатии данной кнопки в фискальном накопителе будет сформирован отчёт о регистрации, который будет отправлен в ОФД, а также будет распечатан на подключённом принтере. После процесса регистрации ваш кассовый аппарат будет готов к работе с ОФД Инитпро.